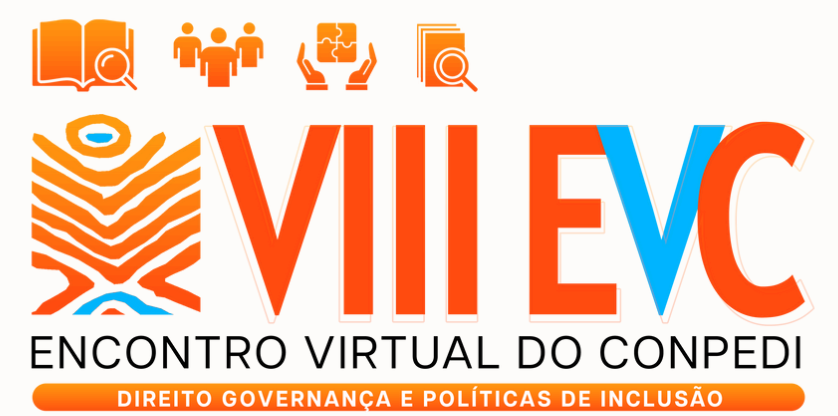

24 A 28 DE JUNHO DE 2025

# Manual de Apresentação PÔSTER

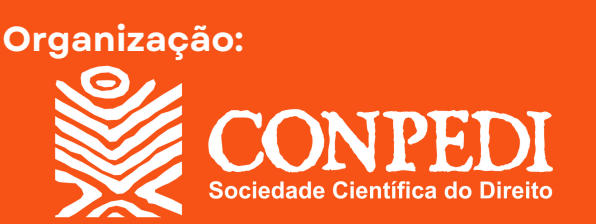

## SUMÁRIO

Clique nos títulos para ser direcionado à página.

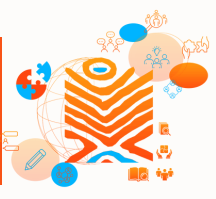

| Boas-vindas                                 | 3  |
|---------------------------------------------|----|
| Trabalhos aprovados                         | 4  |
| Características dos pôsteres                | 5  |
| Sobre os autores                            | 7  |
| Conheça a plataforma de apresentação        | 9  |
| Apresentação do pôster na plataforma        | 10 |
| Sobre a dinâmica de apresentações           | 20 |
| Coordenadores de salas virtuais e monitores | 27 |
| Sobre a inscrição e publicação              | 29 |
| Sobre as declarações de apresentação        | 30 |
| Atendimento de dúvidas e dificuldades       | 31 |

# **BOAS-VINDAS**

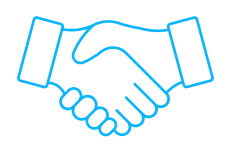

Olá, participante do VIII Encontro Virtual do CONPEDI!

Preparamos este **Manual de Apresentação de Pôsteres** com o objetivo de melhorar a experiência de autores e orientadores em nosso evento.

Nas próximas páginas, você encontrará instruções gerais sobre a plataforma usada no Encontro Virtual, orientações de como ocorre a apresentação de pôster, além de explicações sobre inscrição e obtenção de certificados e declarações.

Recomendamos que você **leia o material com atenção** e salientamos que ele não substitui o edital do evento que permanece como documento principal de consulta. Nos próximos dias, esperamos que você aproveite ao máximo esse momento de socialização do conhecimento científico.

#### **BOA LEITURA!**

**Equipe CONPEDI** 

# TRABALHOS APROVADOS

|    | - |   |   |   | 1 |
|----|---|---|---|---|---|
| Г  |   |   |   |   |   |
| 12 |   | - | = |   |   |
| =  |   | - | = |   |   |
| I٢ | ٦ | = | = |   |   |
| 15 |   | - | _ | н | Л |

Antes de entender como funciona a apresentação de pôsteres, confira a lista de trabalhos aprovados para o **VIII Encontro Virtual do Conpedi**. Nela, você encontrará os dias e os horários de cada apresentação.

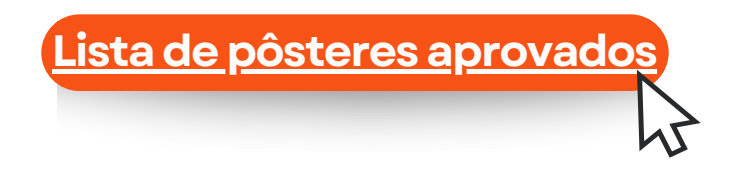

Não é possível alterar a data ou horário de apresentação, sendo que o/s autor/es deverão estar disponíveis para apresentação na data constante na listagem de divulgação, no período das 18h às 21h para pôsteres.

# CARACTERÍSTICAS DOS PÔSTERES

Os pôsteres deverão ser apresentados em formato digital, ou seja, precisam ser elaborados em forma de pôster. Porém, será disponibilizado pelo autor na sala virtual em forma de arquivo .pdf. Portanto, não deverá haver impressão do banner.

As dimensões do pôster deverão compreender uma **folha** A4 no formato paisagem, elaborado em power point e salvo em .pdf, com no máximo 1MB - para padronização no evento e disponibilização na plataforma.

O CONPEDI não disponibiliza modelo de pôster para confecção, no entanto, pede-se que constem no trabalho todos os itens apontados no ANEXO IV do Edital 04/2025 – Para submissão de pôsteres.

A disponibilização do banner em formato virtual .pdf durante a apresentação é obrigatória. Assim, não será permitida a apresentação por parte do autor sem que haja essa disponibilização.

O tempo de apresentação se mantém em 5 minutos por pôster - independentemente da quantidade de autores que forem apresentar.

# CARACTERÍSTICAS DOS PÔSTERES

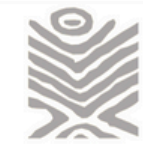

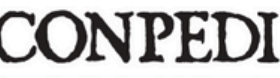

Conselho Nacional de Pesquisa e Pós-Graduação em Direito

#### ANEXO IV Conteúdo a ser desenvolvido no pôster (Material a ser exposto durante o evento)

TÍTULO DO TRABALHO

AUTORES INSTITUIÇÃO LOCAL LINHA DE PESQUISA FONTES FINANCIADORAS

INTRODUÇÃO: Deverá conter uma contextualização acerca do tema de pesquisa visando introduzir o conteúdo a ser abordado. (Este conteúdo deverá ser o mesmo submetido no sistema do Conpedi)

PROBLEMA DE PESQUISA: Caracterizar o objeto de discussão, a questão não respondida a ser investigada. Introduz à justificativa ao objetivo do trabalho. (Este conteúdo deverá ser o mesmo submetido no sistema do Conpedi)

OBJETIVO: Responder à que se propõe o trabalho em questão. (Este conteúdo deverá ser o mesmo submetido no sistema do Conpedi)

MÉTODO: Quais são as estratégias e metodologias a serem adotadas para alcançar tais objetivos. (Este conteúdo deverá ser o mesmo submetido no sistema do Conpedi)

RESULTADOS ALCANÇADOS: Apresentar a contribuição da pesquisa, com resultados frente aos objetivos dela. (Este conteúdo deverá ser o mesmo submetido no sistema do Conpedi)

REFERÊNCIAS: Listar as referências citadas no texto de acordo com as normas da ABNT NBR 6023/2018.

(Este conteúdo deverá ser o mesmo submetido no sistema do Conpedi)

# SOBRE OS AUTORES E AUTORAS

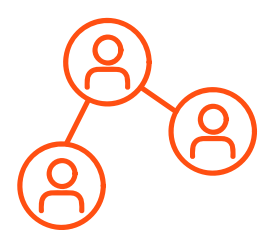

A inscrição no evento é individual, ou seja, cada autor que for participar do evento deverá realizar sua **inscrição até o dia 19 de junho.** 

Todos os autores receberão o acesso à sala de apresentação virtual na sua área restrita no site do CONPEDI **até o dia 21 de junho** (<u>http://site.conpedi.org.br/login</u>). Para que tenha acesso aos links, deverá localizar o evento VIII Encontro Virtual do CONPEDI e clicar em "Acesso ao Evento".

**IMPORTANTE:** o botão **"Acesso ao Evento"** só irá aparecer após o pagamento da taxa de inscrição.

No caso de pôsteres com mais de um autor ou com autor e orientador, cada um deverá participar do evento utilizando login próprio, ou seja, cada autor e orientador deverá participar do evento com seu acesso (e-mail cadastrado na plataforma do CONPEDI) e sua devida inscrição no evento.

## SOBRE OS AUTORES E AUTORAS

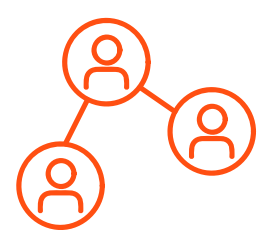

No caso de pôsteres com mais de um autor, ambos poderão participar da apresentação da seguinte forma: um autor deverá ficar responsável por realizar o upload do pôster na plataforma de apresentação e ambos poderão tecer comentários e apresentar o trabalho com o microfone aberto.

Além disso, é necessário que todos tenham acesso e façam uso de **webcam e microfone**. É possível utilizar um fone de ouvido com microfone.

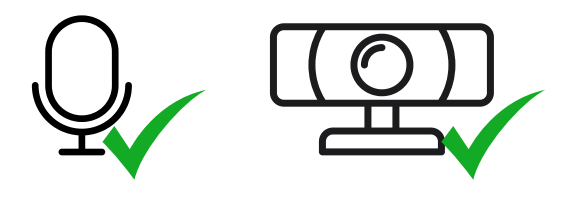

**ATENÇÃO:** Os orientadores que efetuarem suas inscrições no evento terão acesso às salas de apresentação de pôster. No entanto, não será permitido que os orientadores apresentem o pôster, somente os autores estão autorizados a apresentá-los.

### CONHEÇA A PLATAFORMA DE APRESENTAÇÃO

A plataforma de desenvolvimento das salas virtuais de artigos e pôsteres será a **Conferência Web**. Você não precisa se cadastrar na plataforma, no dia do evento, basta clicar no botão **"Entrar como convidado"**.

Todos os autores terão acesso à sala de apresentação virtual por meio da área restrita no site do CONPEDI (https://site.conpedi.org.br/login) até o dia 21 de junho.

Para a apresentação, sugerimos que todos os autores e orientadores que forem participar da apresentação de pôsteres **iniciem o acesso ao sistema 5 minutos antes do início** da conferência para garantir a familiaridade à plataforma e evitar possíveis atrasos. Portanto, que estejam disponíveis para acessar a sala de apresentação às 17h55min. Para acessar a sala de apresentação, cada autor ou orientador que for participar do evento deverá aguardar o começo da reunião.

O CONPEDI orienta que a plataforma seja utilizada em computadores de mesa ou notebooks. Caso o autor opte por acessar via telefone celular, não nos responsabilizamos pelo funcionamento da plataforma.

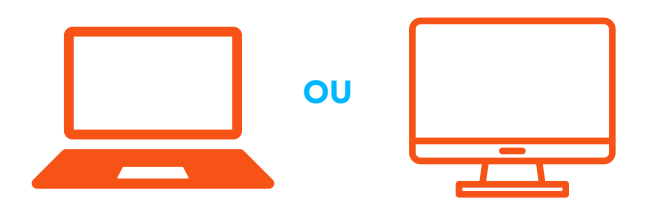

Acesse o link dentro da sua área restrita. A imagem abaixo mostra o exemplo de um participante que irá entrar na sala virtual. Se você já tiver cadastro na plataforma, pode fazer login. Caso não, basta clicar em "Entrar como convidado".

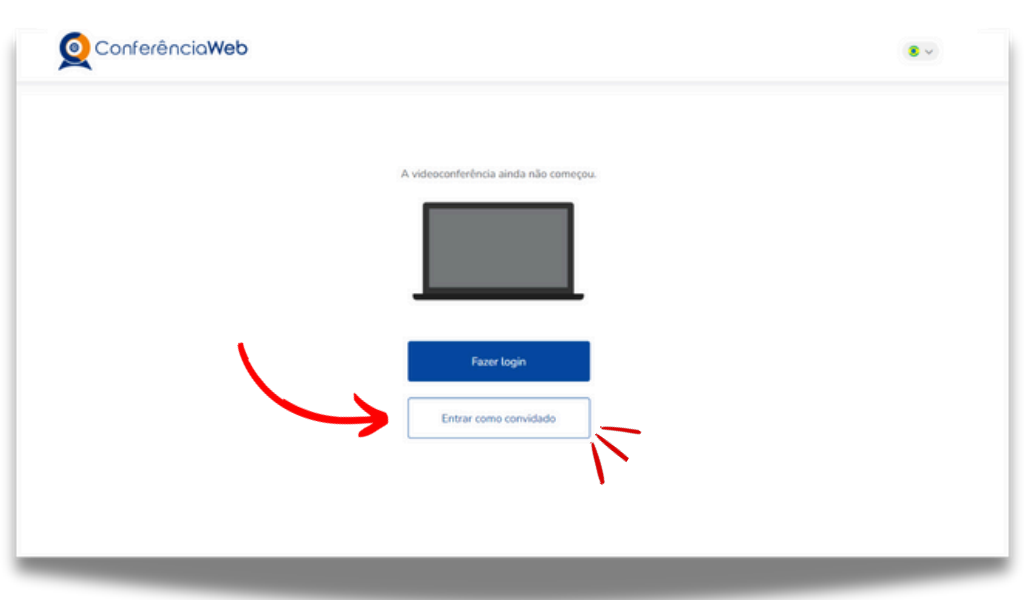

Cada autor ou orientador que for participar do evento deverá aguardar o horário de início da reunião.

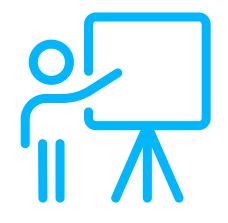

Você deverá entrar com seu nome completo e e-mail para facilitar a localização do monitor que autorizará sua entrada na sala. Em seguida, você deverá clicar em "Entrar".

Após conferir que seu nome está correto em **"Você** entrará como:", clique em **"Entrar**" novamente.

| Conferência <b>Web</b>                                                                                            |          |
|----------------------------------------------------------------------------------------------------|----------|
| GT 1-Direitos humanos e efetividade: fundamentação e processos participa<br>A videoconferência ainda não começou. | ativos I |
|                                                                                                    |          |
|                                                                                                    |          |
| Coloqueseuemail@email.com                                                                                         |          |
| Voltar Entrar                                                                                                    |          |
|                                                                                                    |          |

É importante que, no caso da apresentação ser realizada por mais de um autor, os autores definam previamente qual será o autor responsável por realizar o upload do arquivo do pôster em .pdf no sistema para apresentação.

Recomendamos que durante este tempo de 5 minutos pré-conferência o autor responsável por realizar o upload do arquivo na plataforma no momento da apresentação, deixe o arquivo .pdf preparado e separado em local acessível, de preferência na área de trabalho, para facilitar a localização e agilizar o processo de apresentação.

Quando for 18h, exatamente, a conferência será iniciada.

3 Ao entrar na sala, a plataforma irá estabelecer sua conexão de áudio automaticamente. Se necessário, permita que o navegador acesse o dispositivo de áudio. Não se preocupe, você entrará na sala virtual com microfone e câmera desligados.

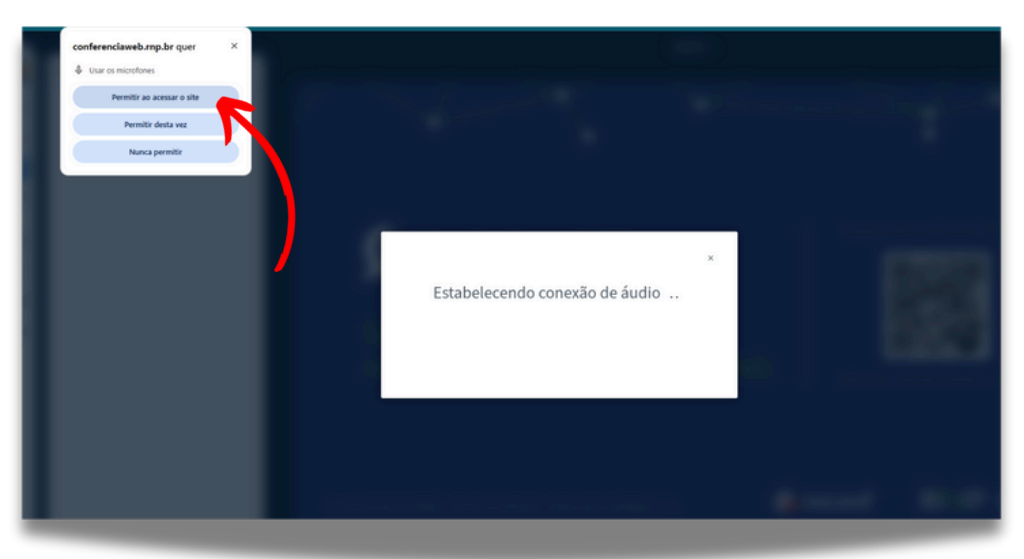

Na sala de apresentação de Pôsteres, estarão os coordenadores da sala, um monitor do CONPEDI e os autores e os orientadores.

Para o melhor funcionamento da sala, mantenha seu microfone silenciado e a câmera fechada. Somente ligue-os novamente quando for chamado pelo monitor da sala para iniciar sua apresentação. Para desligá-los, você deve clicar nos botões circulados em vermelho.

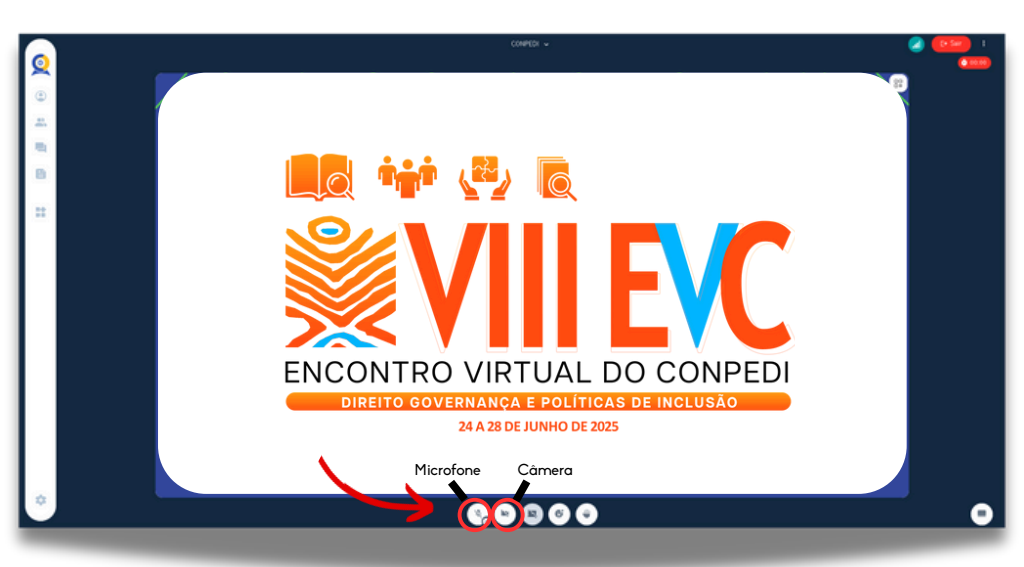

conpedi.org.br

5 Na hora da sua apresentação, para habilitar/abrir a câmera pela primeira vez, clique no ícone da câmera, como mostrado na imagem anterior. Em seguida, clique em "Iniciar compartilhamento".

Para fechá-la, clique no mesmo ícone novamente.

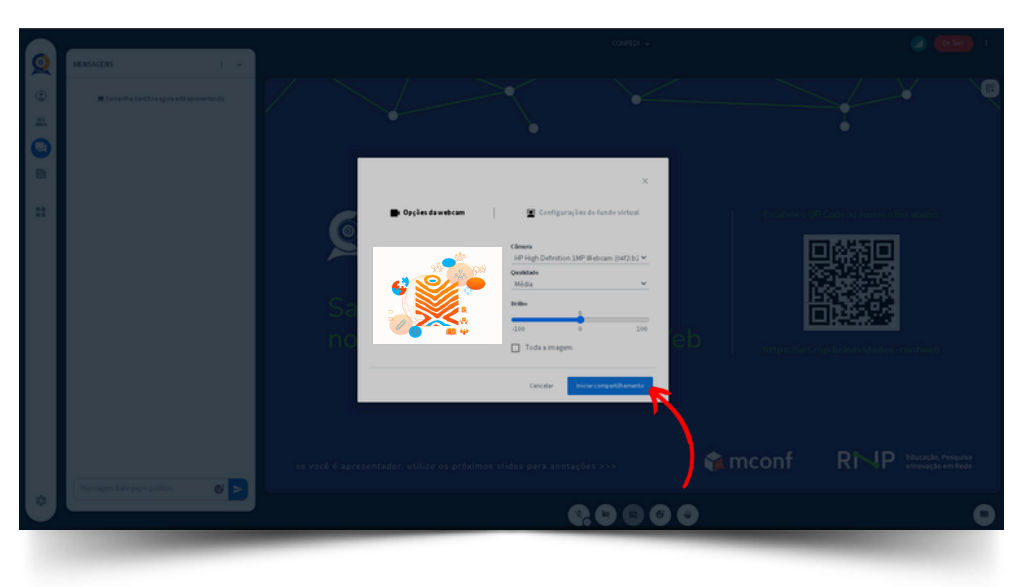

Eles ficarão apresentados conforme a imagem abaixo. Você deve voltar a clicar nestes botões APENAS quando você for chamado pelo monitor.

Não serão permitidas perguntas ou comentários durante o evento. Qualquer assunto a ser tratado pode ser encaminhado no bate-papo público ou especificamente ao monitor, como será apresentado posteriormente.

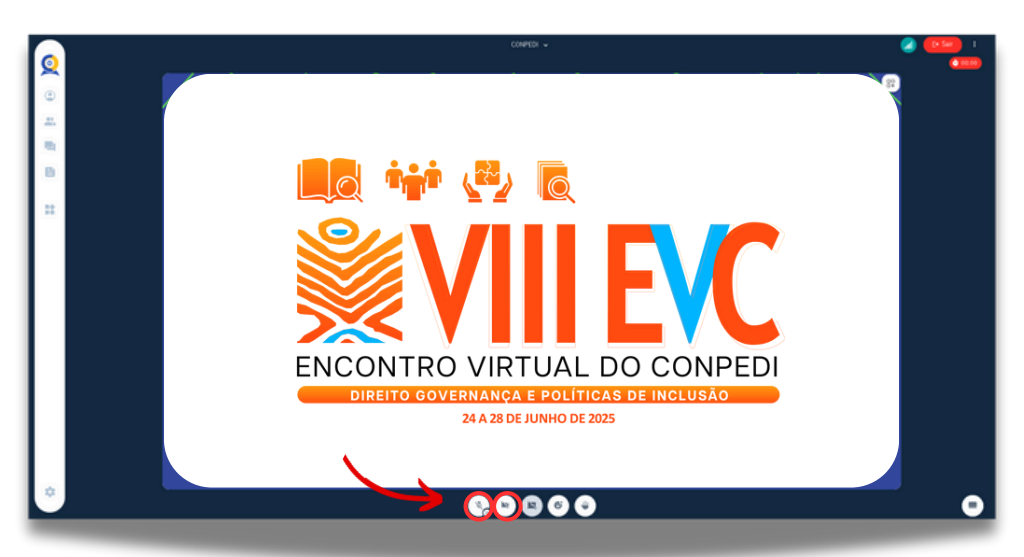

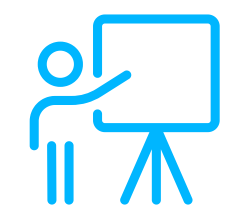

Caso não apareça a aba de participantes na sua tela, na lateral esquerda, você pode visualizá-los clicando no botão **"Participantes"**:

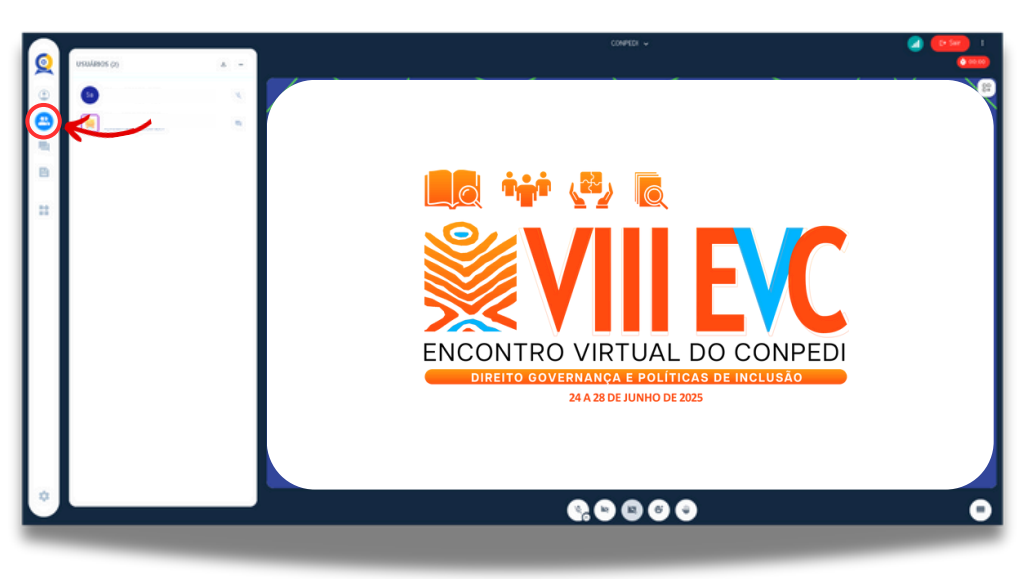

Assim, você poderá ver todos os participantes da sua sala.

Não é permitido enviar questões diretamente aos apresentadores e autores. Desse modo, você pode encaminhar perguntas diretamente ao monitor da sala, clicando no ícone de **"Iniciar bate-papo privado"**.

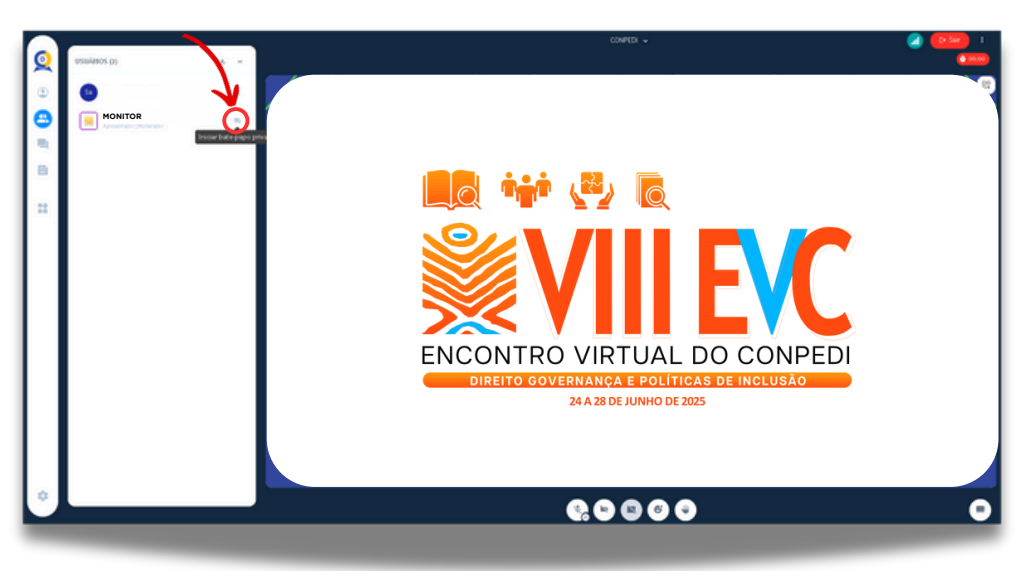

Quanto ao Bate-papo público, você pode ativá-lo clicando em **"Mensagens".** 

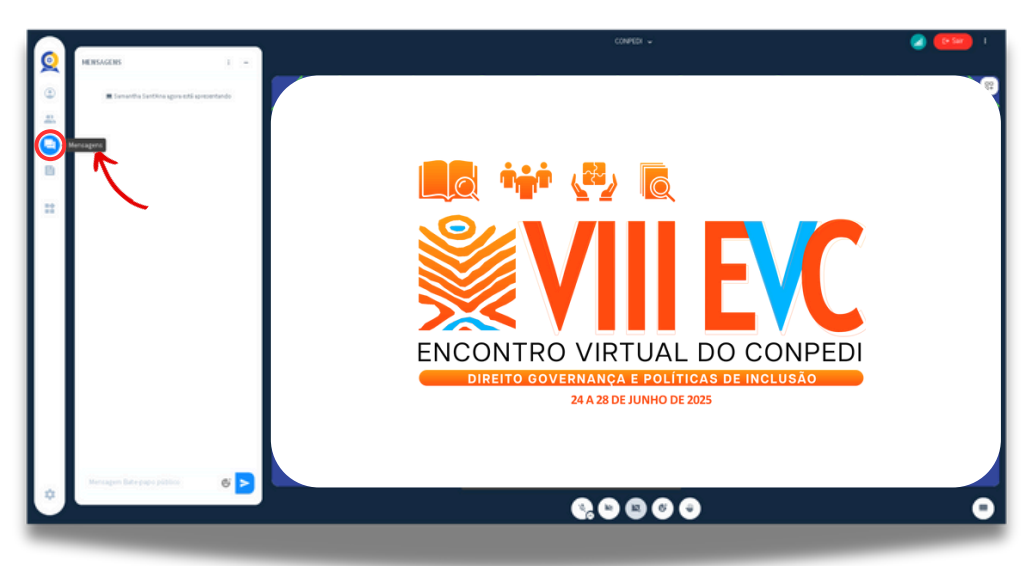

O Bate-papo público dará acesso a uma conversa entre o grupo que **aparecerá para todos os participantes.** Pedimos que utilizem o espaço para informações pertinentes ao funcionamento da sala, estritamente necessárias e de forma responsável.

Durante o desenvolvimento dos trabalhos na sala virtual, os autores que não estiverem em apresentação deverão manter suas câmeras e microfones desligados. Caso contrário, o monitor será obrigado a silenciá-lo manualmente.

A cada apresentação o monitor chamará os novos apresentadores. Esses deverão:

Ligar seus microfones e manifestar-se informando o nome do autor responsável por efetuar o upload do pôster em .pdf na plataforma para apresentação. Quando esta etapa for realizada, o monitor tornará esse autor apresentador da sala. e o referido autor deverá realizar a exposição do arquivo .pdf do pôster clicando no sinal "+" da seguinte forma:

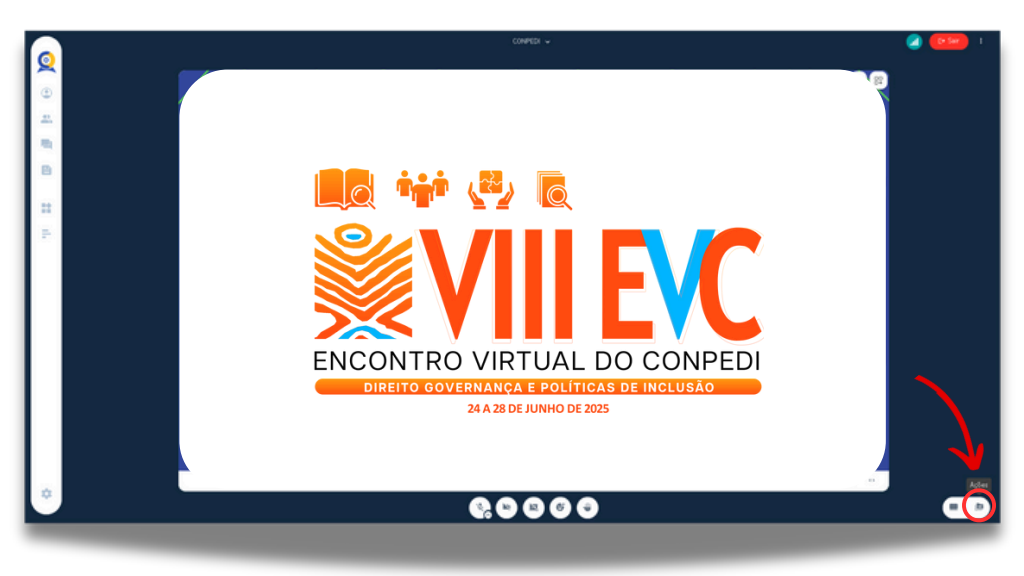

## SOBRE A DINÂMICA DE APRESENTAÇÕES

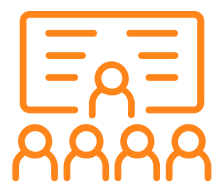

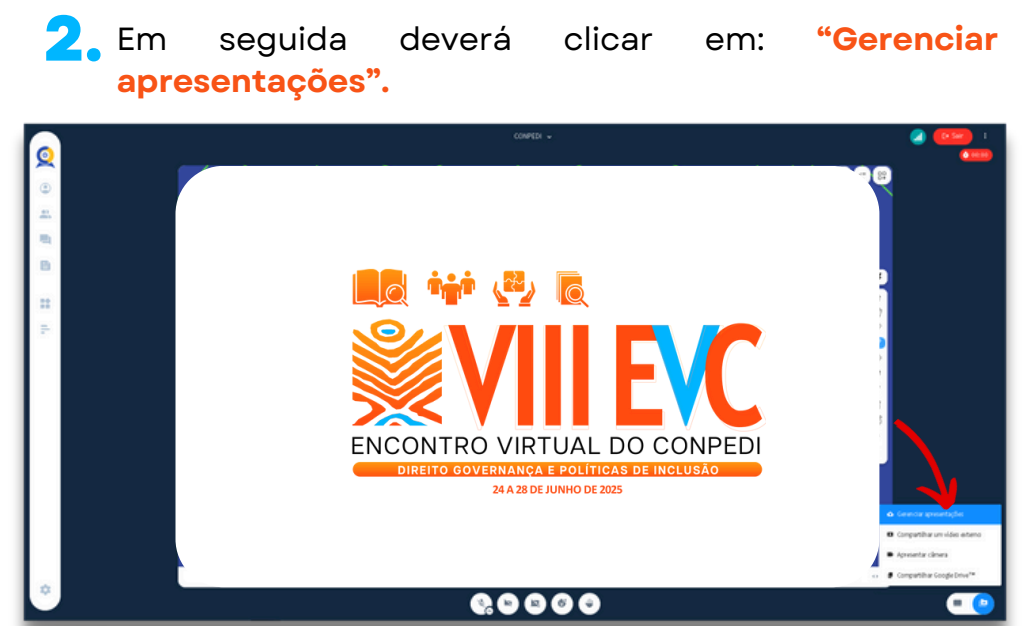

Neste momento o autor responsável deverá fazer o upload do pôster na área indicada.

| Como apresentador, você pode enviar qualq                                             | uer documento do Office ou arquivo                                        |
|---------------------------------------------------------------------------------------|---------------------------------------------------------------------------|
| Para memores resultados, recomendamos q<br>certifique-se de que uma apresentação seia | se se carregue arguivos em PDP. Po<br>selecionada usando a caixa de selec |
| circular à esquerda.                                                                  | here on the other star of a carve of here                                 |
|                                                                                       |                                                                           |
| Apresentação atual                                                                    | Download                                                                  |
|                                                                                       |                                                                           |
| eraut.pdf                                                                             | Enviar pera o d                                                           |
|                                                                                       | _                                                                         |
| Design sem nome.jpg                                                                   | ATUAL Environment of                                                      |
|                                                                                       |                                                                           |
| Selecionar "Enviar para o chat" fornecerá ao                                          | s usuários um link para download co                                       |
| anotações no chat público.                                                            |                                                                           |
|                                                                                       |                                                                           |
|                                                                                       |                                                                           |
|                                                                                       |                                                                           |
|                                                                                       |                                                                           |
|                                                                                       |                                                                           |
| Arraste arquivos                                                                      | agui para carregar                                                        |

Depois de localizar o pôster no formato .pdf, o autor deverá clicar no arquivo. Assim, ele será incluído em último na listagem de "Apresentação". O autor não deverá excluir, nem mexer em nenhum outro dos arquivos desta lista, visto que automaticamente o dele será selecionado pela plataforma, conforme apresentado abaixo:

 Na sequência, obrigatoriamente o autor deverá clicar
em "Confirmar" para que o arquivo apareça na sala. Não é preciso esperar o arquivo carregar para clicar em "Confirmar".

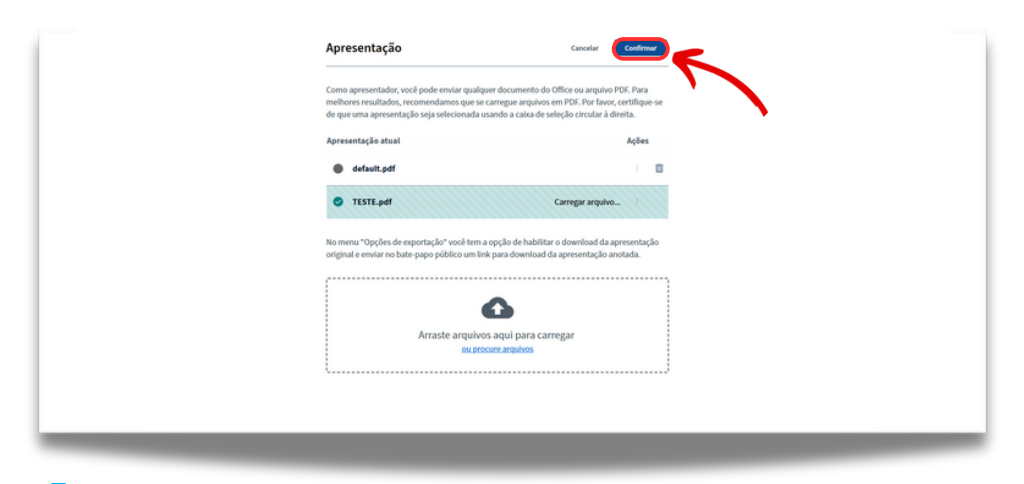

Após o arquivo ser carregado pela plataforma, o pôster será visto por todos os presentes na sala.

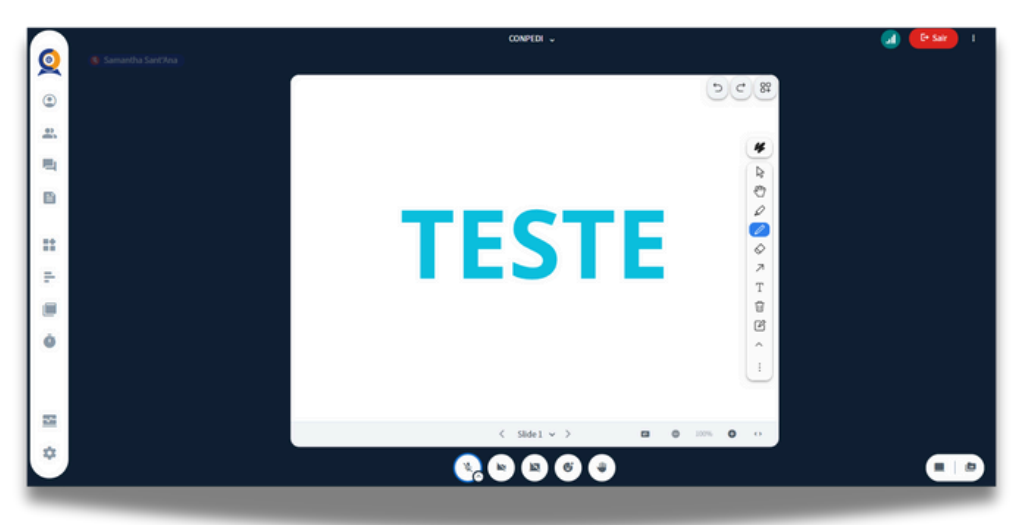

7 Para visualizar melhor o pôster, é possível que os participantes ampliem o trabalho. Isso pode ser feito clicando no símbolo de opções e depois no símbolo de "Tela cheia", da seguinte forma:

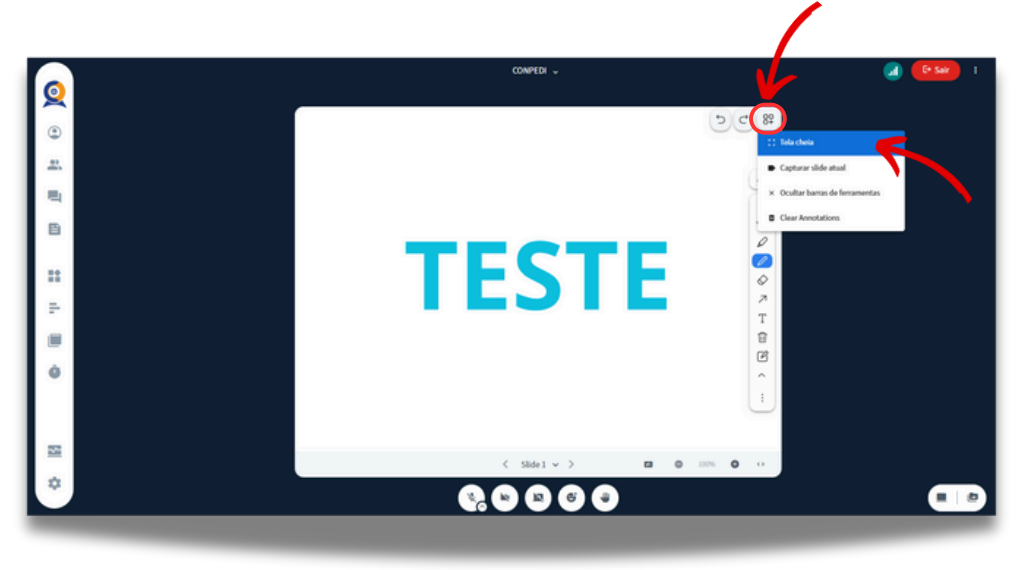

Para retornar à tela anterior, basta clicar no mesmo botão e depois em "Sair da tela cheia" ou pressionar a tecla "Esc" do teclado.

Os autores terão um tempo de **até 5 minutos para apresentação**. Este tempo deverá ser controlado por eles e pelos coordenadores da sala virtual.

Se mais de um autor for apresentar o trabalho, ambos deverão permanecer com microfones e webcam ligados neste momento.

> Neste evento, **não haverá avaliação** dos pôsteres, apenas apresentação destes ao grupo presente na sala virtual, bem como, aos coordenadores desta sala.

Após a apresentação, os coordenadores poderão ou não tecer comentários sobre a apresentação realizada. Esses comentários não poderão exceder o tempo de dois minutos para o bom funcionamento da sala e cumprimento do tempo estabelecido para a conferência.

Finalizando esta etapa, os autores apresentadores deverão silenciar novamente seus microfones e desligar suas câmeras, conforme demonstrado anteriormente.

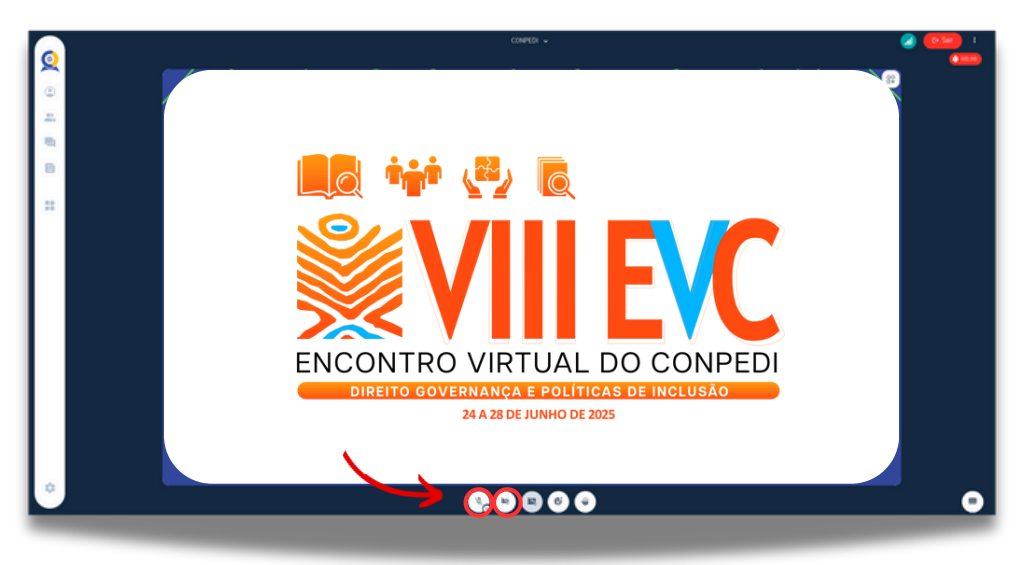

Em seguida, o monitor informará ao grupo qual o próximo trabalho a ser apresentado e os autores deverão se manifestar ligando seus microfones e o processo é reiniciado.

## COORDENADORES DAS SALAS VIRTUAIS E MONITORES

Os **coordenadores de sala** serão responsáveis pelo desenvolvimento das apresentações e pelos conteúdos apresentados e contato direto com os autores acerca da temática abordada na sala virtual.

Haverá uma outra figura na sala que são os monitores do CONPEDI. Esses serão responsáveis pelo funcionamento da plataforma e procedimentos de inclusão, autorização da entrada dos autores, bem como da listagem de trabalhos a serem apresentados.

Os monitores do CONPEDI estarão identificados desta forma: (CONPEDI) Nome do monitor, conforme imagem abaixo

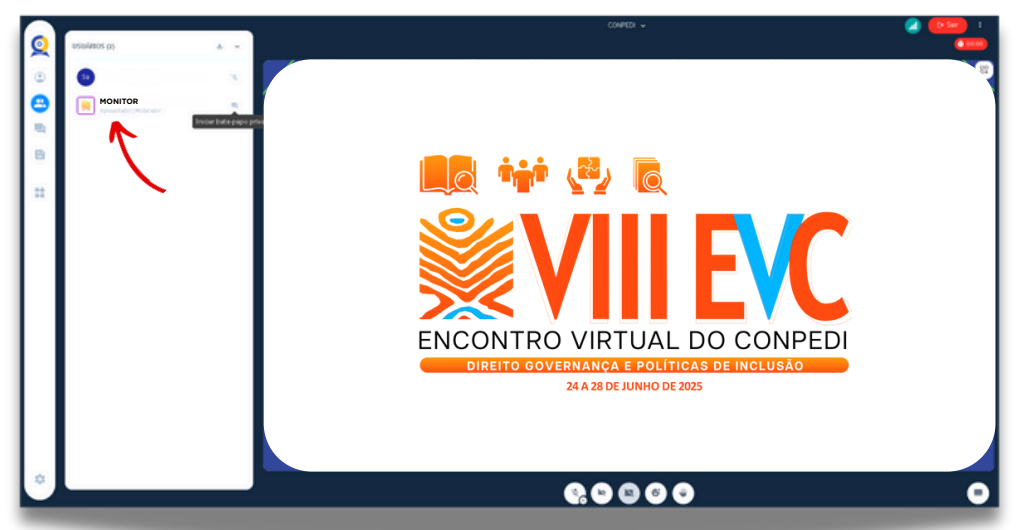

## COORDENADORES DAS SALAS VIRTUAIS E MONITORES

Qualquer problema ou dúvida no desenvolvimento das atividades na sala virtual de apresentação pode ser tratado diretamente com este monitor. Para isso, é possível abrir um bate papo privado com o referido monitor.

Para isso, você deverá clicar em: "Iniciar bate papo privado".

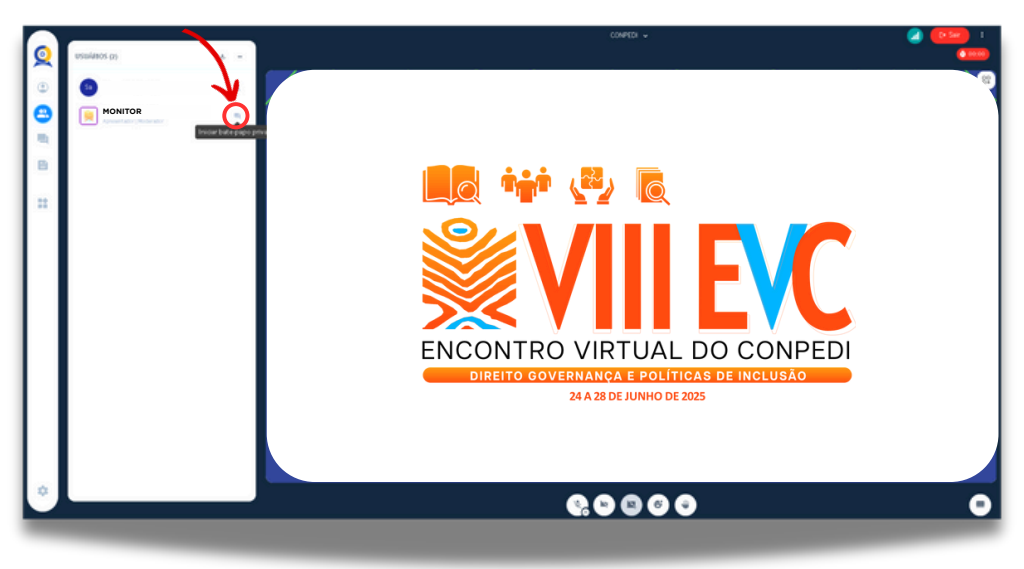

Este bate-papo deve ser utilizado somente para retirar dúvidas e ou informar algum problema junto à plataforma ou sala de apresentações.

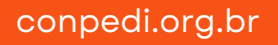

# SOBRE INSCRIÇÃO E PUBLICAÇÃO

Para autores de pôster, a inscrição no evento é individual. Cada autor/a e orientador/a que for participar/comparecer ao evento deverá realizar a sua inscrição.

Para que o pôster submetido e aprovado seja publicado em forma de **"Anais de Evento"**, **basta que um dos autores/as efetue sua inscrição, realize o pagamento desta e apresente o pôster durante o evento na sala virtual designada.** 

## DECLARAÇÕES DE APRESENTAÇÃO E CERTIFICADOS DE PARTICIPAÇÃO

Certificado de Participação

Somente os autores de artigo, pôster e ouvintes que comprovarem 75% de frequência no evento terão direito ao Certificado de Participação.

Declaração de Apresentação

Somente os autores de artigo e/ou pôster que efetuarem sua inscrição no evento e apresentarem o trabalho na sala virtual em que lhe foram designados terão direito à Declaração de Apresentação.

# ATENDIMENTO DE DÚVIDAS E DIFICULDADES

Durante todo o desenvolvimento do evento, o CONPEDI estará com atendimento imediato via e-mail.

Assim, dúvidas, dificuldades ou informações em relação às apresentações ou funcionamento da plataforma devem ser enviadas para:

poster@conpedi.org.br

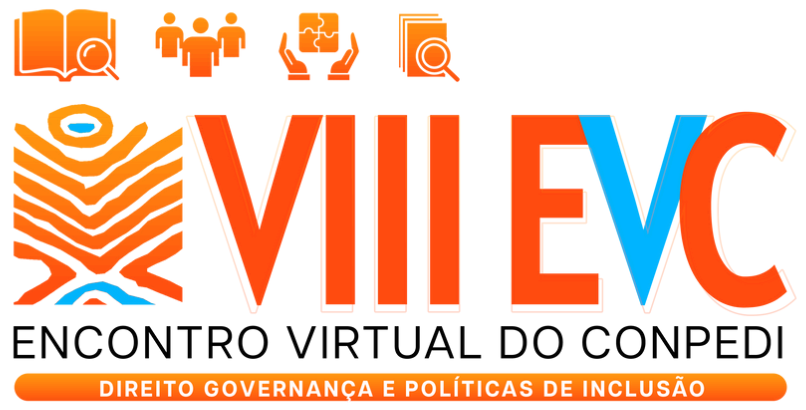

24 A 28 DE JUNHO DE 2025

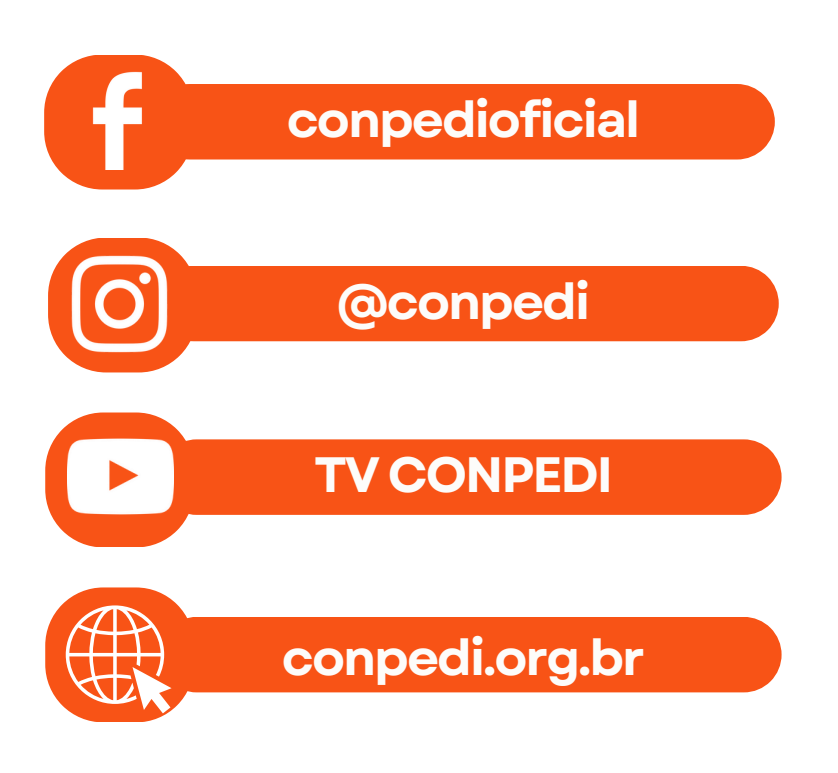

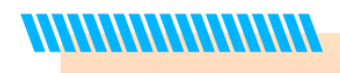